## Инструкция по оплате за Обучение ДГУ Махачкала

1. Зайдите в личный кабинет Сбербанк Онлайн.

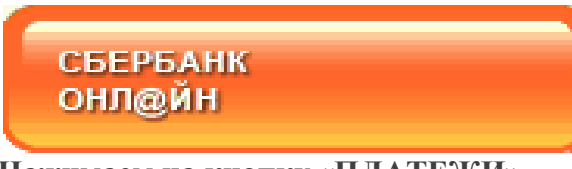

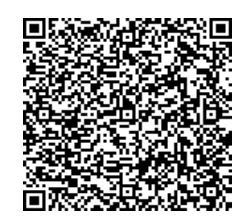

2. Нажимаем на кнопку «ПЛАТЕЖИ». Считайте штрих-код (ДГУ Махачкала) для быстрой оплаты
При наличии QR- кода или штрих кода нажимаем «Оплата по QR или штрих коду»

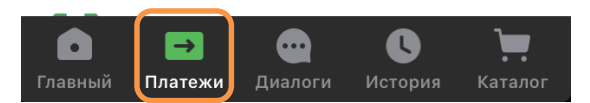

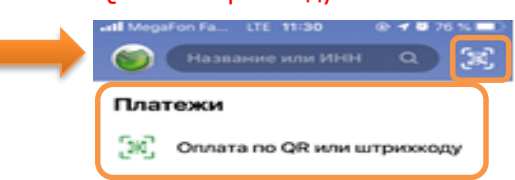

3. В строке «ПОИСК» необходимо написать название или ИНН 0562039983 ВУЗа.

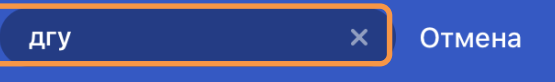

4. Нажимаем «ПОКАЗАТЬ ВСЕ» и выбираем нужный ВУЗ, колледж или техникум.

| дгу          | × Отмена                           |   | < | Организации                                   |
|--------------|------------------------------------|---|---|-----------------------------------------------|
| Организации  |                                    |   | 0 | Филиал ДГУ в г.Хасавюрт<br>Оплата за обучение |
|              | Рилиал ДГУ в г.Хасавюрт            |   | 0 | Филиал ДГУ в г.Избербаш<br>Оплата за обучение |
|              | Рилиал ЛГУ в г.Избербаш            | ( | 0 | <b>ДГУ Махачкала</b><br>Оплата за обучение    |
| 0            | Оплата за обучение                 |   | 0 | Филиал ДГУ в г.Дербенте<br>За обучение        |
|              | ГУ Махачкала<br>Оплата за обучение |   | 0 | филиал ДГУ в г.Кизляр<br>За обучение          |
| Показать все |                                    |   | 0 | <b>Дгунх</b><br>оплата за обучение            |

5. Заполняем все необходимые поля ФИО, Адрес, Назначение платежа, вид документа, номер документа нажимаем кнопку «ПРОДОЛЖИТЬ».

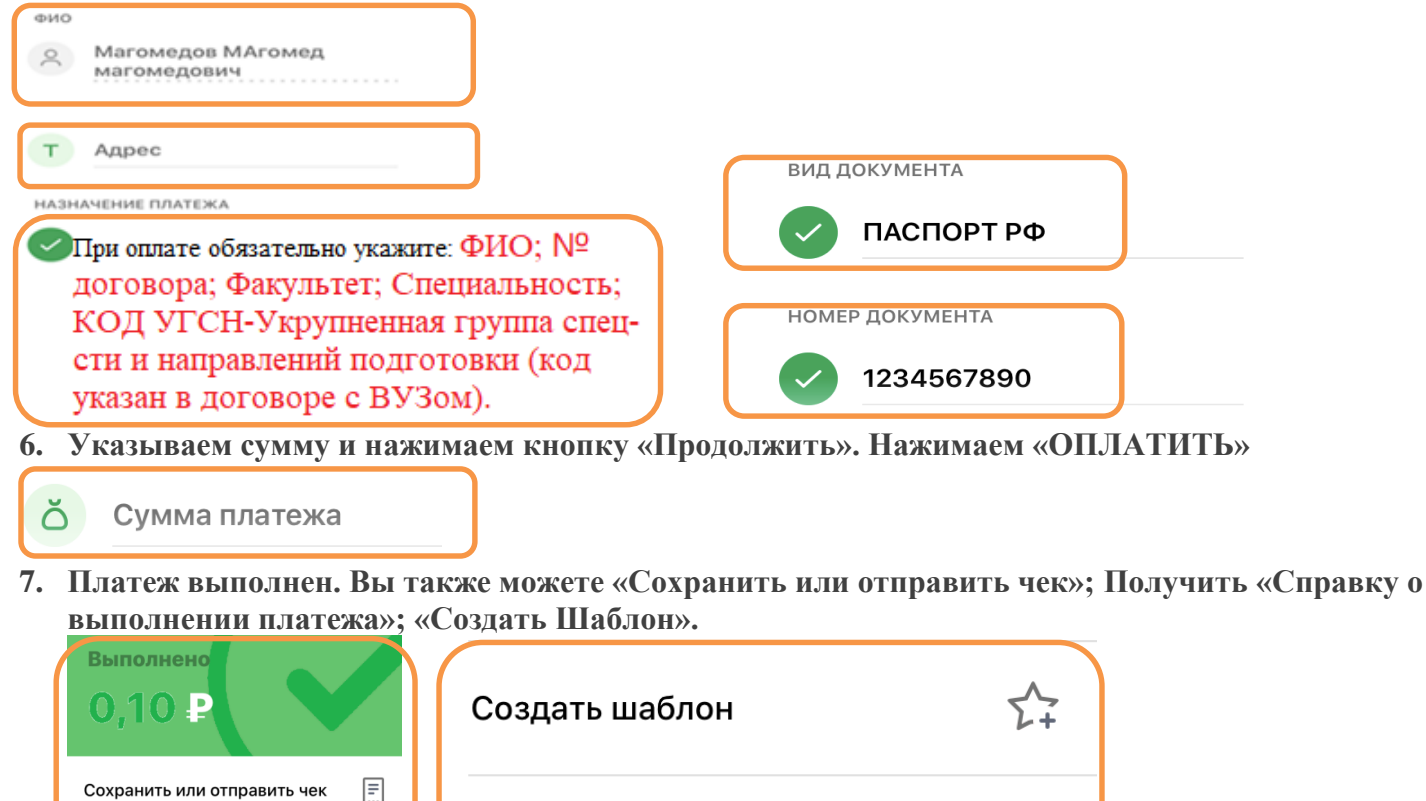

Подробности операции

Справка о выполнении платежа 🗐